## 令和4年度秋学期 学部履修登録スケジュール

| タイムスケジュール                                                | 流れ                                                                           | 内容                                                                                                    |
|----------------------------------------------------------|------------------------------------------------------------------------------|----------------------------------------------------------------------------------------------------|
| 10 月授業開始まで                                               | 履修計画の作成                                                                      | 履修案内,WEB シラバス,時間割表で履修方法・履修条件等を確認し,自分自身が履修する授業<br>科目の時間割表を作成してください。                                                                                                    |
|                                                          |                                                                              |                                                                                                    |
| 10月1日(土)以降                                               | 授業支援システム<br>の仮登録開始 外国語 WEB 履修登<br>録の手続方法確認                                   | 授業を受講するために必要な情報は、 <u>授業支援システム</u> に掲載されます。授業開始前に授業支援システムへログインし、履修予定の授業科目を仮登録して授業の実施方法を確認してください。                                                                                                    |
|                                                          |                                                                              | 第国語科白の履修方法については、その他の科白と手続きが異なりより。手部・牛久によりて<br>登録方法が異なるため、受講予定の方は学務情報システムログイン画面に掲載される「 <u>外国語</u><br>WEB 履修登録手引き」「 <u>外国語 WEB 履修登録スケジュール</u> 」(2022 年度秋学期版は 9/30 頃掲載予<br>定)を確認してください。                                                                 |
| 【授業開始】<br>10月5日(水)から                                     | 授業開始                                                                         | 授業支援システムで案内されている各授業科目の受講方法に従って、受講を開始してください。<br>受講希望者が多い授業では、受講者数を制限するため受講調整が行われる場合があります。                                                                                                    |
| 【履修登録期間】<br>10月5日(水)~10月18日(火)<br>[9:00~21:00](土日は除く)    | 学生プロファイル登録                                                                   | <ul> <li>Matrix 認証接続サービス経由で学務情報システムにログインし、履修登録を行ってください。</li> <li>(注) 授業支援システムの仮登録は履修登録ではありませんので忘れず登録してください。</li> <li>最初に履修登録画面へアクセスした時に「学生プロファイル」の入力が必要です。入力完了まで1時間程度かかる場合がありますので、なるべく早めのうち(10/1から入力可能)に登録してください(登録が完了するまで履修登録画面には進みません)。</li> </ul> |
|                                                          | 履修登録                                                                         | 学務情報システムの操作方法は、ログイン画面に掲載のマニュアルをご覧ください。<br>外国語科目については、ログイン画面に掲載の「 <u>外国語 WEB 履修登録手引き</u> 」「 <u>外国語 WEB 履修</u><br>登録スケジュール」で案内されている方法で手続きしてください。<br>(注)外国語科目でクラスが事前決定されている場合や抽選で当選した場合でも、期間内に履<br>修登録を行わなければ正式な履修とは認められませんので注意してください。                  |
| 【层收准款 訂工物明】                                              |                                                                              | 「房族性眼型までで記)                                                                                                    |
| 【腹修確認・訂正期间】<br>10月24日(月)~10月26日(水)<br>[9:00~21:00]       | 履修時間割表の印刷                                                                    | 【履修時間割表の確認】<br>Matrix認証接続サービス経由で学務情報システムにログインし、履修計画どおりに履修登録されているか履修時間割表を必ず確認してください。                                                                                                    |
|                                                          | <ul> <li>・科目が誤って登録されている。</li> <li>・抽選漏れ</li> <li>・同名称科目の時間割コード誤入力</li> </ul> | 【履修登録の訂正】<br>確認の結果,履修計画どおりに登録できなかった,受講調整により履修不許可になった,エラ<br>一科目がある場合等は,この期間中に学務情報システムで履修登録の訂正を行います。<br>※この確認を行わないでエラーをそのままにしておくと,エラーの出ている科目は正式な履修                                                                                                    |
|                                                          | <ul> <li>・再履修指定忘れ</li> <li>・</li> </ul>                                      | と認められず、単位認定されません(成績がつきません)ので注意してください。<br>履修訂正の操作方法は、履修登録時と変わりありません、操作方法が不明な場合は、ログイン<br>画面に掲載のマニュアルをご覧ください。                                                                                                    |
|                                                          | 履修訂正                                                                         |                                                                                                    |
|                                                          |                                                                              |                                                                                                    |
|                                                          | 科目が正しく登録されている                                                                |                                                                                                    |
|                                                          |                                                                              |                                                                                                    |
|                                                          | 履修登録の完了                                                                      |                                                                                                    |
| 【履修キャンセル期間】<br>11月7日(月)~11月11日(金)<br>[9:00~21:00](+日は除く) | 履修登録科目のキャンセル期間                                                               | 履修登録完了後に取りやめたい科目が出た場合は、この期間内にキャンセル手続きを行います。<br>Matrix認証接続サービス経由で学務情報システムにログインし、履修登録画面から該当科目を<br>削除してください。                                                                                                    |
| 【履修キャンセル期間】<br>(第5ターム科目のみ)<br>12月12日(月)~12月16日(金)        |                                                                              | <u>ただし、履修エラーがある者は学務情報システムから手続きできませんので、キャンセル期間</u><br><u>内に所属学部の学務担当係に連絡してください。</u>                                                                                                    |
|                                                          | 完了                                                                           |                                                                                                    |

## College course registration schedule for fall semesters 2022

| Time Schedule                   | Flow                                              | Procedures                                                                                                    |
|---------------------------------|---------------------------------------------------|----------------------------------------------------------------------------------------------------|
| Before classes start on October |                                                   | Check the requirements and other details of courses with course guides, web syllabuses,                                                                                                    |
|                                 | Plan a timetable                                  | and timetables and create a timetable for courses you want to take.                                                                                                    |
|                                 |                                                   |                                                                                                    |
|                                 |                                                   |                                                                                                    |
| After October 1(Sat)            |                                                   | There is requisite information for taking courses on <u>YNU Learning Management System</u> .                                                                                                    |
|                                 | Start Check the steps                             | Log in the system, carry out provisional registration and check the course conduct                                                                                                    |
|                                 | provisional of course                             | before classes start.                                                                                                    |
|                                 | YNUL earning registration for                     | about the steps for registration of foreign classes, it differs from other classes, each faculty and each academic year. Check manuals 外国語 WEB 履修登録手引き and 外                                                                                                    |
|                                 | Management foreign classes                        | 国語 WEB 履修登録スケジュール, uploaded on the log-in screen if you planned to take the                                                                                                    |
|                                 | System Off Websile.                               | classes. These manuals for fall semesters are uploaded around September 30.                                                                                                    |
|                                 |                                                   |                                                                                                    |
|                                 |                                                   |                                                                                                    |
| After October 5 (Wed)           |                                                   | Take classes in keeping with each class guideline on <u>YNU Learning Management System</u> .                                                                                                    |
|                                 | Classes start                                     | In case of too many applicants, there is a possibility that some students are rejected due to selection.                                                                                                    |
|                                 |                                                   |                                                                                                    |
|                                 |                                                   |                                                                                                    |
| [Couse registration period]     |                                                   | Login the Educational Affairs Information System via Matrix Authentication system and                                                                                                    |
| 9 a.m 9 p.m.                    | Register profile                                  | register courses.                                                                                                    |
| (except Saturdays and Sundays)  |                                                   | Notes. <u>Provisional registration on two Learning Management System is not formal</u><br>registration Follow the above steps for formal registration                                                                                                    |
|                                 |                                                   | Put in <u>your profile</u> when you access a screen for courses registration. The                                                                                                    |
|                                 |                                                   | registration starts on October 1. Register courses as soon as possible because there                                                                                                    |
|                                 |                                                   | is a possibility that it takes 1 hour to put in your profile completely. You cannot                                                                                                    |
|                                 | Register Courses                                  | register courses without putting in your profile completely.                                                                                                    |
|                                 |                                                   | Check a manual, <u>学務情報システムニュアル</u> , for the procedure of the Educational                                                                                                    |
|                                 | $\prec$                                           | Affairs Information System on the log-in screen.                                                                                                    |
|                                 |                                                   | About the steps for registration of foreign classes, check manuals, <u>外国語 WEB 腹修登</u><br>録手引き and 外国語 WEB 履修登録スケジュール, uploaded on the login screen.                                                                                                    |
|                                 |                                                   | Notes: Foreign classes are unapproved as a formal registration if you had not                                                                                                    |
|                                 |                                                   | registered courses within this period even if you are assigned in advance or your                                                                                                    |
| Course registration shock and   |                                                   | applications are approved.                                                                                                    |
| correction period]              | Check course registration                         | and check if courses are registered as planned.                                                                                                    |
| 9 a.m 9 p.m.                    |                                                   |                                                                                                    |
| October24 (Mon)-October26 (Wed) |                                                   | Correct course registration in this period if there are classes that have not been                                                                                                    |
|                                 | <ul> <li>Rejected due to selection for</li> </ul> | errors.                                                                                                    |
|                                 | applicants                                        | Notes: If you leave these errors, the courses are unapproved as formal registration                                                                                                    |
|                                 | timetable codes                                   | n and you miss grades.                                                                                                    |
|                                 | •Did not register as re-enrollment                | The steps for correcting course registration are the same as course registration.<br>Check a manual $\bigcirc \mathfrak{B} \mathfrak{B} \mathfrak{C} \mathfrak{C} \mathfrak{B} \mathfrak{C} \mathfrak{C} \mathfrak{B} \mathfrak{C} \mathfrak{C} \mathfrak{C} \mathfrak{C} \mathfrak{C} \mathfrak{C} \mathfrak{C} C$ |
|                                 | courses                                           |                                                                                                    |
|                                 |                                                   |                                                                                                    |
|                                 | Correct course registration                       |                                                                                                    |
|                                 | $\checkmark  \bigcirc$                            |                                                                                                    |
|                                 | Courses are registered as planned                 |                                                                                                    |

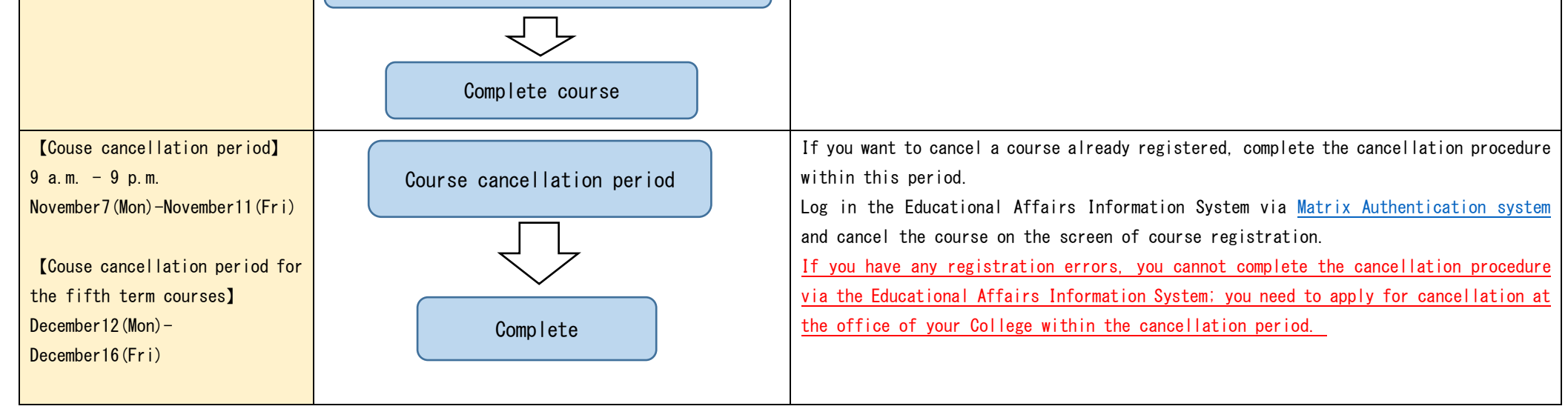